## Peatix でのお申込み方法について

## 1. Peatix を初めて利用される方の新規登録について(必須)

※チケットは必ず参加されるご本人様のお名前でお申込みください。

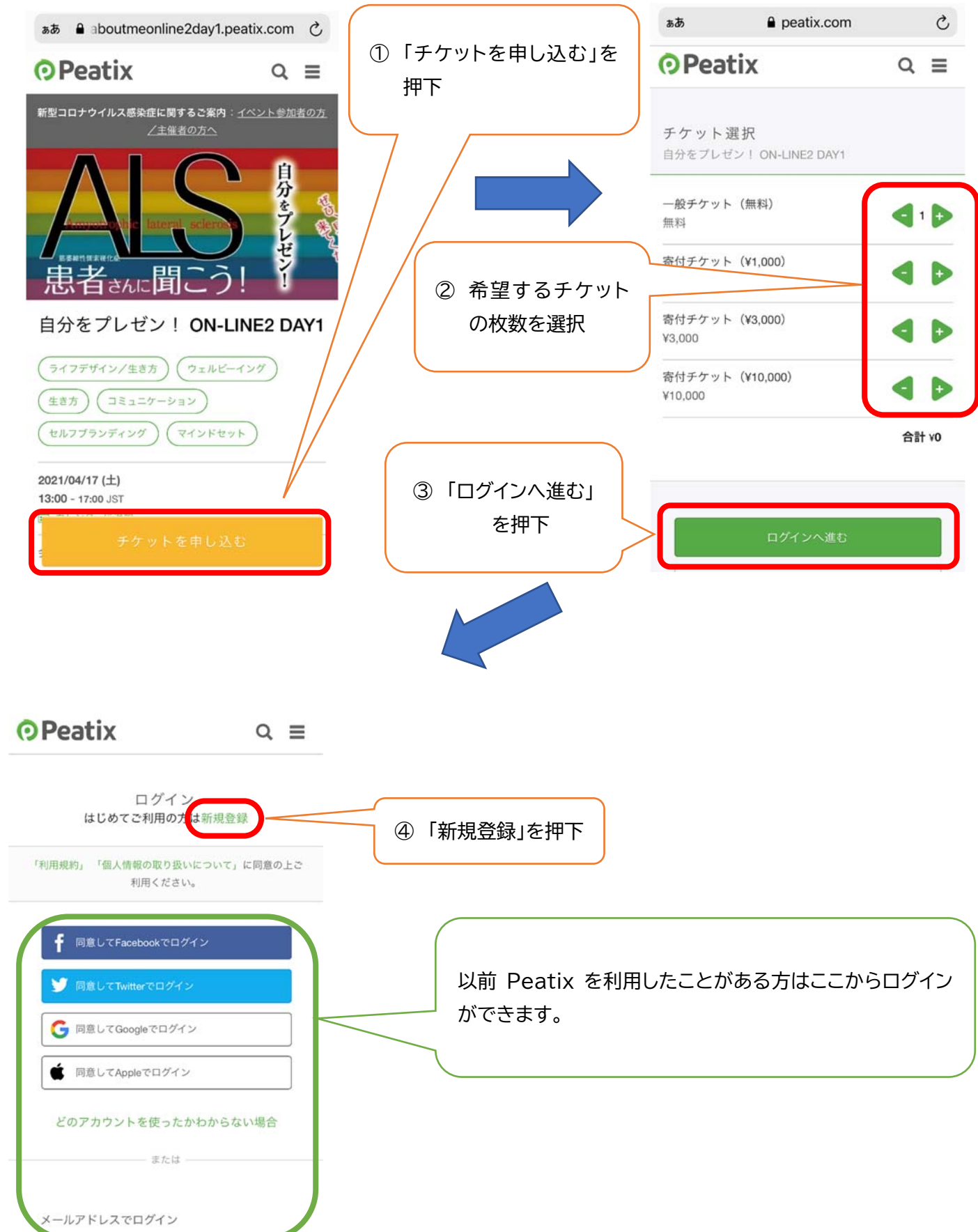

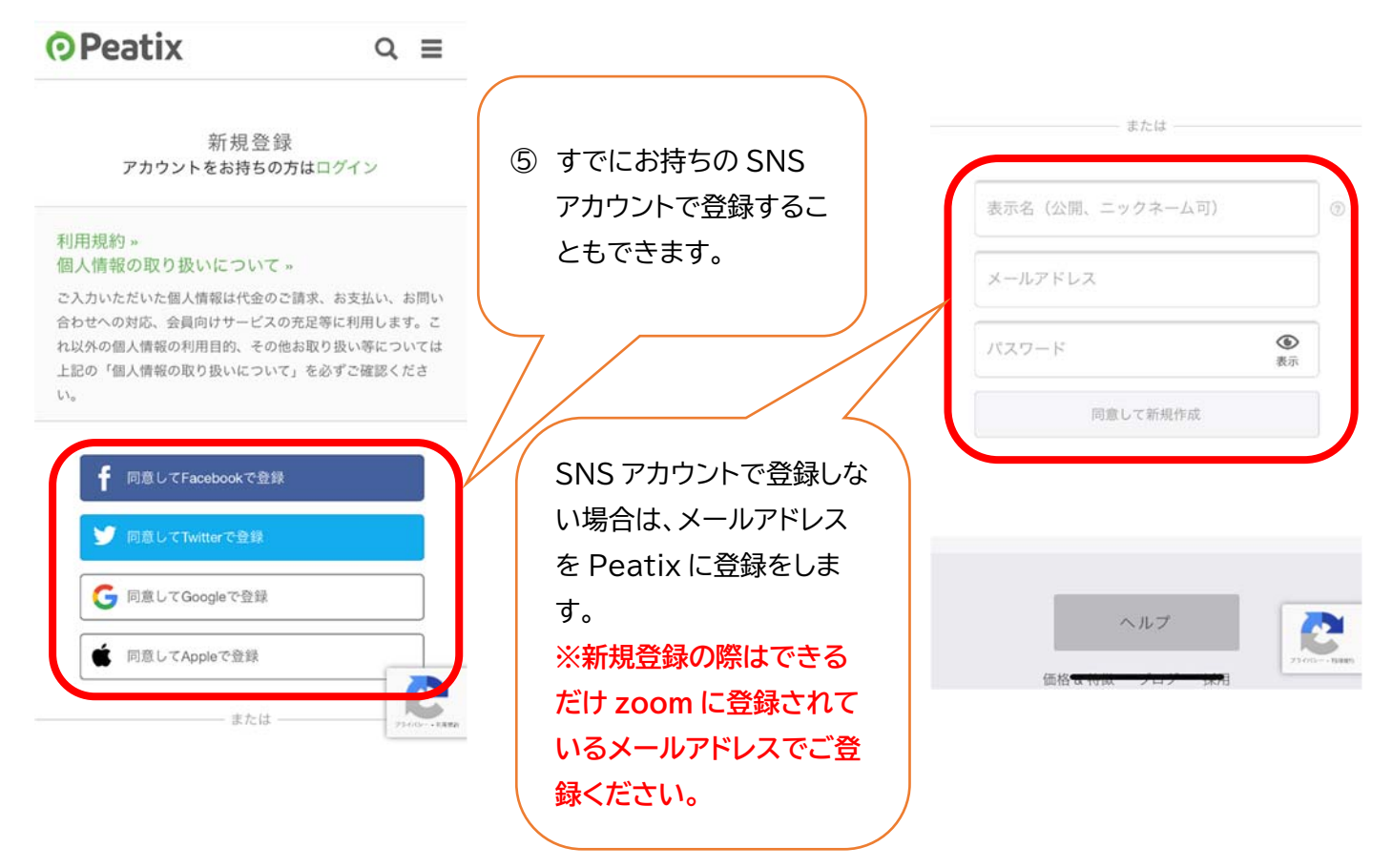

※パスワードは以下の要件を全て含まなければ「同意して新規作成」を押せません。

| •••••                               | <b>④</b><br>表示            |                |
|-------------------------------------|---------------------------|----------------|
| ✓ 最低8文字以上<br>✓ 英小文字を含む<br>✓ 英大文字を含む | √数字を含む<br>√特殊文字(!?#など)を含む | ⑥「同意して新規作成」を押下 |
| 同意して新規作成                            |                           |                |

ここまでがアカウント新規作成、登録手順になります。

続いてチケットの申し込みに進みます。

## 2. チケットのお申込みについて

| OPeatix Q ∎ ⊠ ≡                           |                                             |
|-------------------------------------------|---------------------------------------------|
|                                           | アカリフトが作成されると、土催者からの事則アフリート画<br>面に進みます       |
| 主催者からの事前アンケート<br>自分をプレゼンLON-UNE2 DAY1     | 面に進めより。<br>お名前・懇親会で話したい登壇者の選択・主催者へのメッセ      |
|                                           | ージがあればご記入ください。                              |
| ご氏名 *                                     | ※この「ご氏名」は zoom や Peatix での表示名とは異なり          |
|                                           | ます。                                         |
|                                           | 本名フルネームでご入力ください。                            |
| 懇親会で話したい登壇者を1名選択してください。                   |                                             |
| (選択してください)                                |                                             |
| 開催前日以降にお申しこみいただいた場合はご希望に添えない<br>場合がございます。 |                                             |
| 主催者へのメッセージがあればお願いします。                     |                                             |
|                                           |                                             |
|                                           |                                             |
|                                           |                                             |
|                                           |                                             |
|                                           |                                             |
|                                           | 認画面へ進む」を押下                                  |
| 確認画面へ進む                                   |                                             |
| 戻る                                        |                                             |
|                                           |                                             |
|                                           |                                             |
| o 11 -7                                   |                                             |
| ~~~~~                                     |                                             |
| 価格&特徴 ブログ 採用                              |                                             |
| アプリでイベントをもっと楽しく! iPhone Android X         | 寄付金付きチケットの場合は「請求先情報へ進む」ボタンが表示               |
| 5                                         | れます。                                        |
|                                           |                                             |
| 次                                         | の画面で請求先情報を入力してください。                         |
|                                           |                                             |
|                                           | ンビニ払いはチケット代金+220円                           |
| 銀                                         | 行・PayPal 払いは <b>PayPal への登録</b> が別途必要になります。 |
| 請求先情報へ進む                                  |                                             |
| 展るク                                       | レジットカードでのお支払がおすすめです。                        |
|                                           |                                             |

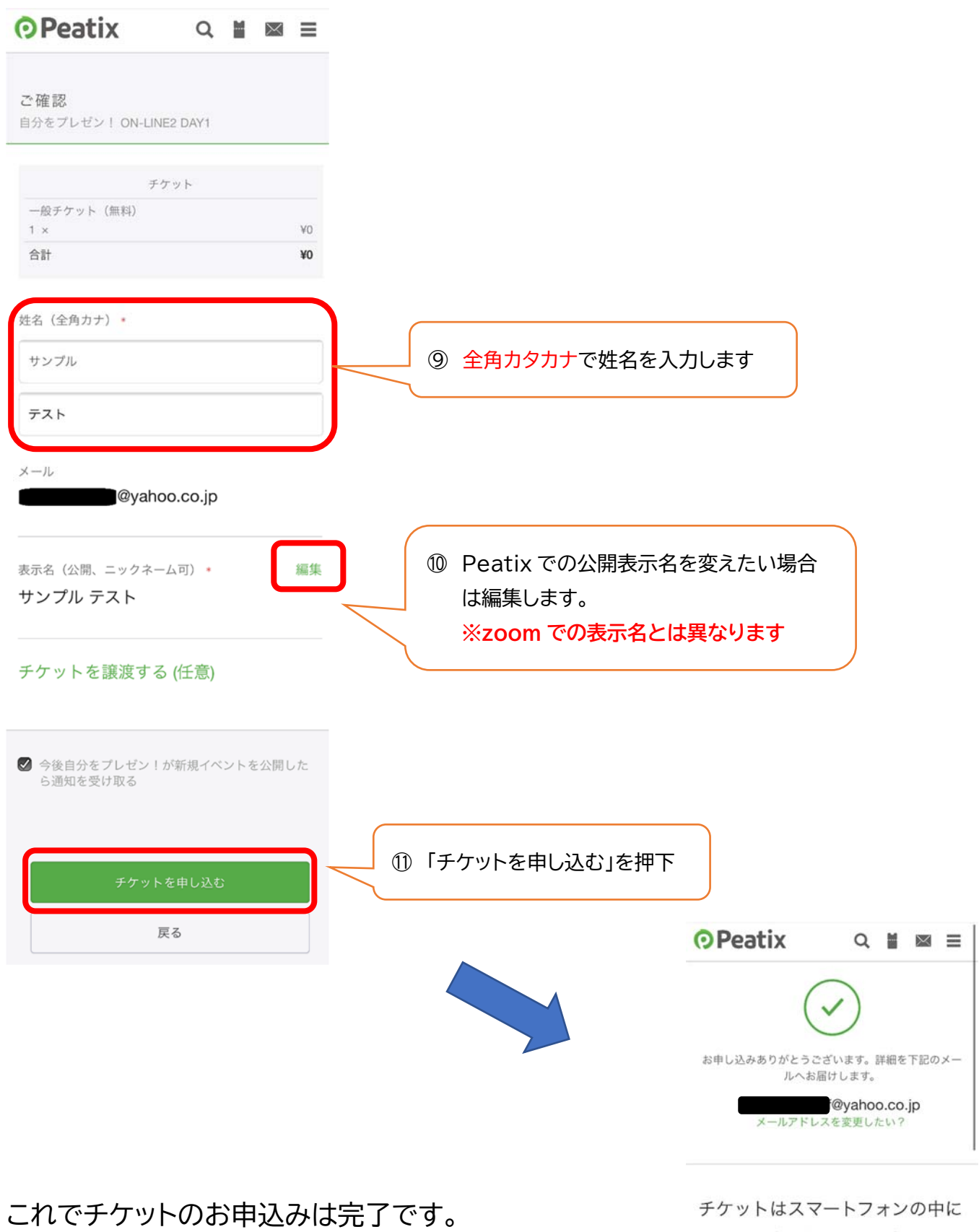

登録メールアドレスへ配信されるメールの他、Peatix へ

ログイン、Peatix アプリでも確認や視聴を行うことがで

きるようになります。

チケットはアプリで確認できます。アプリではおすす めイペントや期間限定の特集も掲載しています。

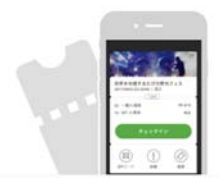